### Manual do Solicitante

# Balcão Virtual do Tribunal de Justiça do Estado do Amazonas

Esta plataforma foi desenvolvida para facilitar o seu acesso aos serviços judiciais, proporcionando um atendimento remoto eficiente e acessível. Através do Balcão Virtual, você poderá realizar solicitações, obter informações e participar de videochamadas com atendentes, tudo de forma online e segura.

Este manual tem como objetivo guiá-lo pelo processo de utilização do Balcão Virtual, desde o acesso inicial até a finalização do atendimento e pesquisa de satisfação.

## O acesso ao Balcão Virtual do solicitante é feito através do endereço eletrônico abaixo:

#### https://balcao.tjam.jus.br

Ao clicar no link para acesso, o solicitante será redirecionado para a página do sistema, onde deverá clicar em "Iniciar Novo Atendimento"

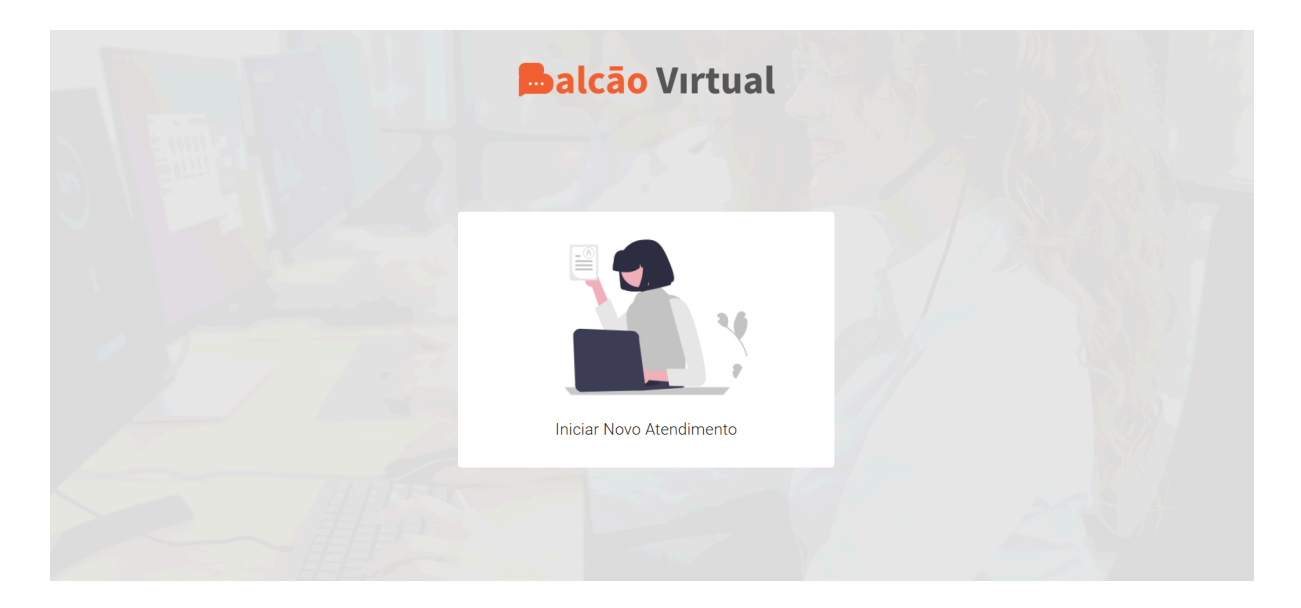

Após clicar em "Iniciar Novo Atendimento", irá aparecer o recaptcha para ser verificado;

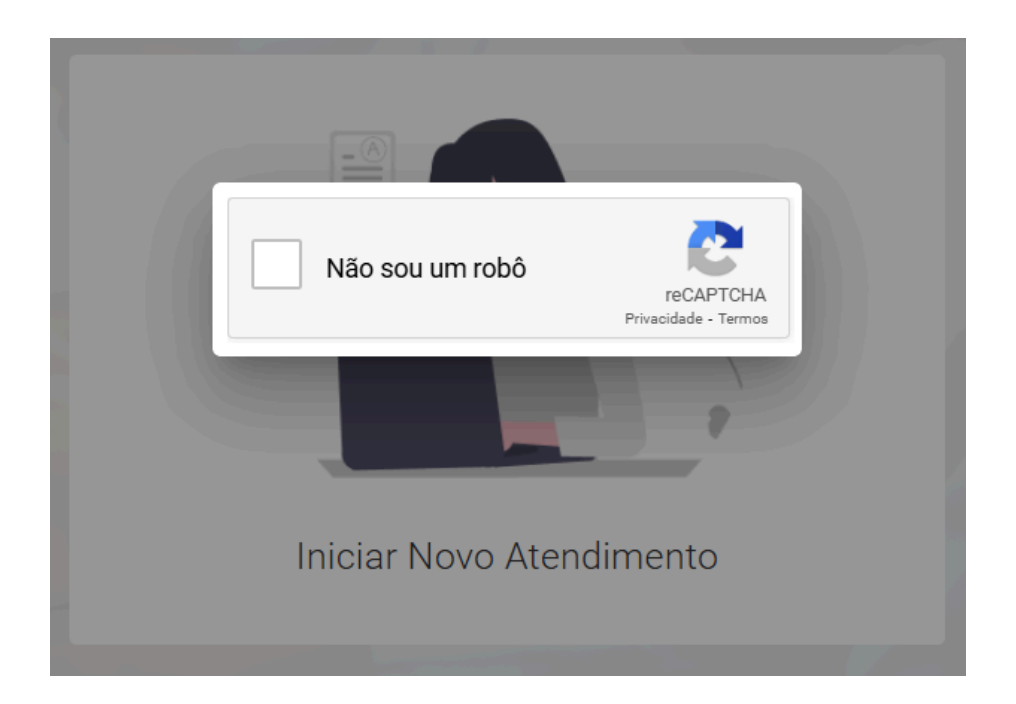

Após isso, o solicitante irá entrar em uma conversa virtual, e irá clicar primeiramente em "Sim, podemos prosseguir", e após isso irá adicionar suas informações pessoais (Nome, e-mail. CPF, telefone);

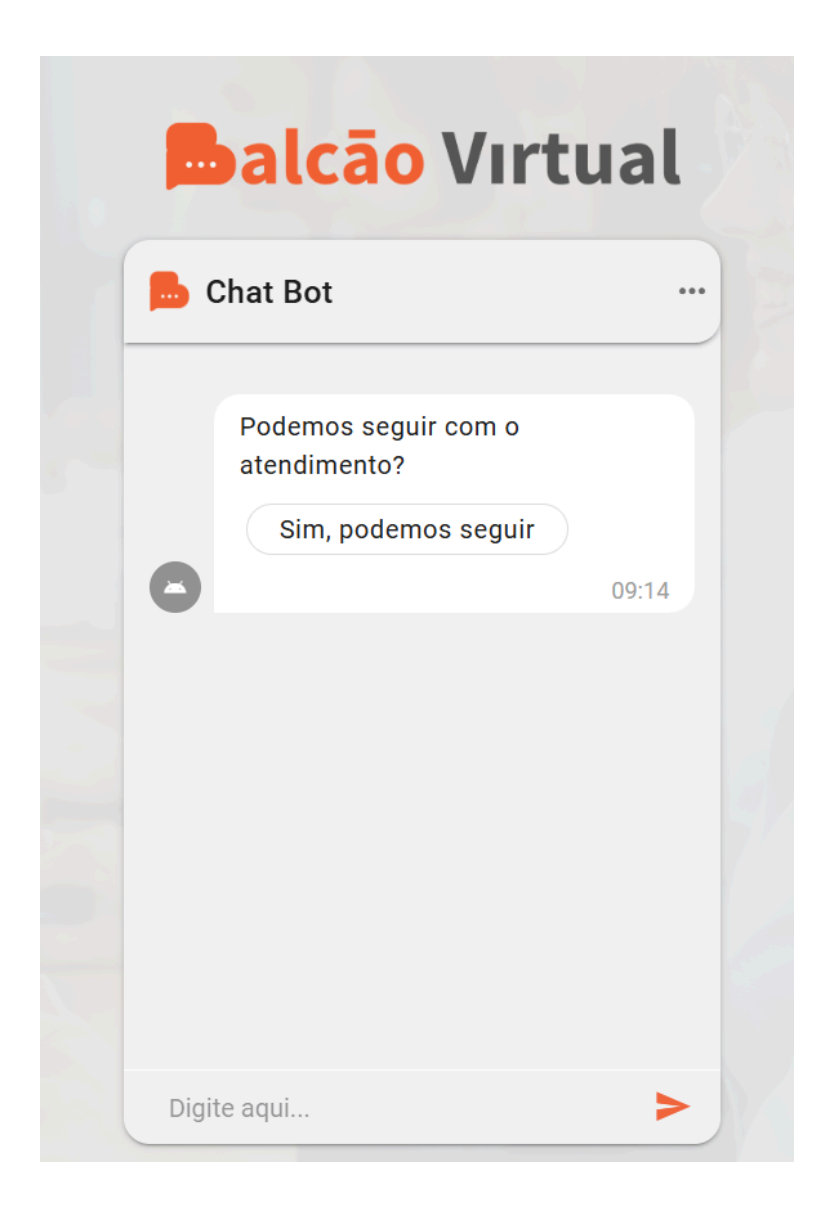

Após repassar as informações, o solicitante irá selecionar em qual instância deseja atendimento e em seguida irá selecionar em qual balcão solicitará o atendimento. Em seguida, irá clicar em "Iniciar";

Escolha abaixo a instância e o balcão de atendimento

| Fórum / Prédio | • |
|----------------|---|
| Vara / Setor   | ▼ |
| Balcão         | • |

INICIAR

Então, o solicitante irá visualizar em qual posição na fila se encontra, seu protocolo, alguns dados sobre o balcão para o qual solicitou o atendimento e o tempo médio de espera:

|                                                                                 | Balcão                                                                   | Vırtua                               |                                       |  |
|---------------------------------------------------------------------------------|--------------------------------------------------------------------------|--------------------------------------|---------------------------------------|--|
|                                                                                 | Å                                                                        |                                      |                                       |  |
|                                                                                 | Você está na fila                                                        | de Atendimento                       |                                       |  |
|                                                                                 | Esta fila será atualiz<br>conforme os atendir                            | ada em tempo real<br>mentos ocorram. |                                       |  |
|                                                                                 | Sua posição                                                              | o na fila: 1º                        |                                       |  |
| Seu n                                                                           | umero de protocolo                                                       | é: 20241111121                       | 4376540                               |  |
|                                                                                 | Canc                                                                     | elar                                 |                                       |  |
| Fórum / Prédio<br>ALVARÃES -<br>ESCOLA<br>ESTADUAL NADIR<br>CORRÊA DAS<br>NEVES | Vara / Setor<br>VARA ÚNICA DA<br>VARA ÚNICA DA<br>COMARCA DE<br>ALVARÃES | Balcão<br>BALCÃO 1                   | Tempo médio de espera<br>18 minuto(s) |  |

Quando o atendimento for iniciado pelo atendente, o chat irá aparecer para o solicitante:

| Balcão Vi                                                                                                    | rtual                                        |
|----------------------------------------------------------------------------------------------------|----------------------------------------------|
| 📙 Rayanne Felix                                                                                               |                                              |
| Olá! Seja bem-vindo(a)<br>Rayanne Felix, seu pro<br>atendimento é:<br>202411112006401829<br>posso Ihe ajudar? | , me chamo<br>tocolo de<br>, em que<br>17:11 |
| olá<br>17:11                                                                                                  |                                              |
|                                                                                                    | <b>Olá</b><br>17:11                          |
|                                                                                                    |                                              |
| þigite aqui                                                                                                   | 0 >                                          |

Caso o atendente encaminhe a opção de **videochamada**, o solicitante irá ver a opção de "**Ir para conferência**" encaminhada pelo atendente, sendo redirecionado para o Google Meet.

| - | Ir para conferência |       |  |
|---|---------------------|-------|--|
| 8 |                     | 15:04 |  |

Após clicar em "Ir para conferência" e ser redirecionado para o Google Meet, o solicitante irá clicar em "Participar agora";

#### Balcão Virtual: Protocolo 2024...

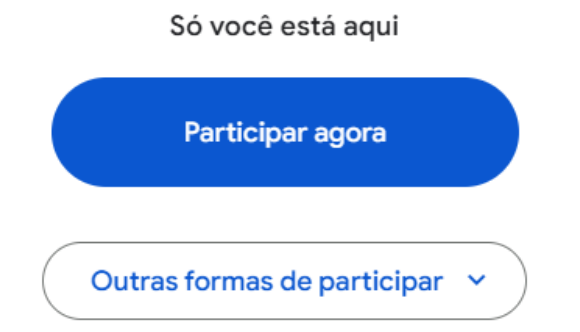

Após a finalização do atendimento, pelo atendente, por meio do ícone próprio <sup>K Finalizar atendimento</sup>, surgirá uma caixinha para o solicitante responder se sua solicitação foi atendida: "Sim" ou "Não". Após isso, o solicitante irá clicar em "Prosseguir" e será redirecionado à página de Pesquisa de Satisfação.

|       | <b>Balcão Virtual</b>                                                                                                    |  |
|-------|----------------------------------------------------------------------------------------------------|--|
|       |                                                                                                    |  |
|       |                                                                                                    |  |
|       | Conclusão de Atendimento                                                                                                    |  |
|       | A sua solicitação foi atendida?                                                                                                    |  |
|       | Sim O Não                                                                                                    |  |
|       | Um e-mail será enviado com todos os dados sobre o atendimento. Nele<br>você encontrará informações como o protocolo e o resultado do<br>atendimento. |  |
| ALL F | PROSSEGUIR                                                                                                    |  |

Na página de Pesquisa de Satisfação o solicitante poderá adicionar um feedback sobre o atendimento na caixa de texto em "Inserir texto aqui", e poderá adicionar a quantidade de estrelas para o atendimento, em seguida irá clicar em "Concluir".

| <b>Balcão</b> | Virtual                                                                                                    |
|---------------|----------------------------------------------------------------------------------------------------|
|               | <section-header> Pesquisa de Satisfação Ostaria de deixar um feedback sobre o atendimento? Digite abaixo Inserir texto aqui Avalie nosso atendimento 法</section-header> |